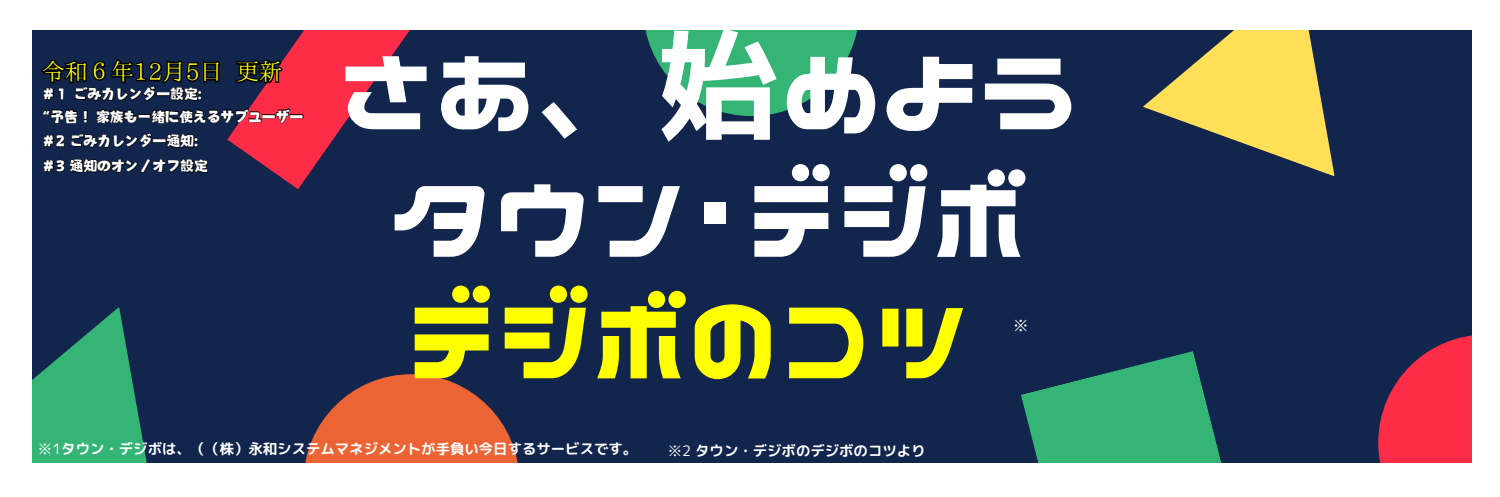

## 今週のコツ#1 令和6年11月21日 ごみカレンダー設定

- 年末年始などのイレギュラーなごみ収集日もばっちりチェックできますよ!さらに、カレンダーの下のリンクから福井市の分別方法も見ることができます。
  またご利用してない方はこのように設定してください!
  - ①画面下部の「ごみ収集日」をタップします。
  - ②画面上部にある「▼」をタップします。
  - ③ごみの分別パターンをタップします。

・大体の方は1つだけ表示されますが、もし2つ出てきたら、ご自宅に合ったカレンダーを選んでくださいね。

④カレンダーが表示されたら、設定は完了です!

## 令和6年11月28日 予告!家族も一緒に使える「サブユーザー」機能のご紹介

- ・新機能の追加予告となります!
  - ①現在は1世帯1名で「タウン・デジボ」をお使いいただいておりますが、12月中旬頃に、ご家族も一緒にご利用いただける「サブユーザー」機能を追加する予定です。この機能により、すでにサービスをご利用の方はご家族を簡単に招待できるようになります!

## 今週のコツ#2 令和6年11月21日 ごみカレンダー通知

- ビンなど、収集回数が少ないごみの日って、つい忘れがちですよね。ごみカレン ダーで通知設定をすれば、ごみの種類ごとに収集日の前日や当日にリマインド通知( 指定した時間やタイミングで通知を送信する機能) またご利用してない方はこのように設定してください!
  - ①画面下部の「ごみ収集日」をタップします。
  - ②画面上部にある「歯車マーク」をタップします。
    - ・「歯車マーク」が表示されない方は、「▼」をタップしてごみの分別パター ンを設定してください。
  - ③通知したいごみの種類を選びます。

④通知したい日(前日または当日)と時間を設定し、「設定する」ボタンをタッ プして完了です!

## 今週のコツ#3 令和6年12月05日 通知のオン/オフ設定

 広報誌や連絡が発信されるたびに通知がきて困っちゃう、という方はこのように 設定をしてみてください!

①画面下部にある「広報誌」または「連絡」をタップします。

②通知をオフにしたい広報誌、または連絡の右側に表示されるベルマークをタッ プします。

これで通知は届かなくなりますが、画面下部の「広報誌」や「連絡」からいつで も確認できます。また、「通知ONのみ表示」のチェックを外すと、すべての新着 情報を表示できますよ!